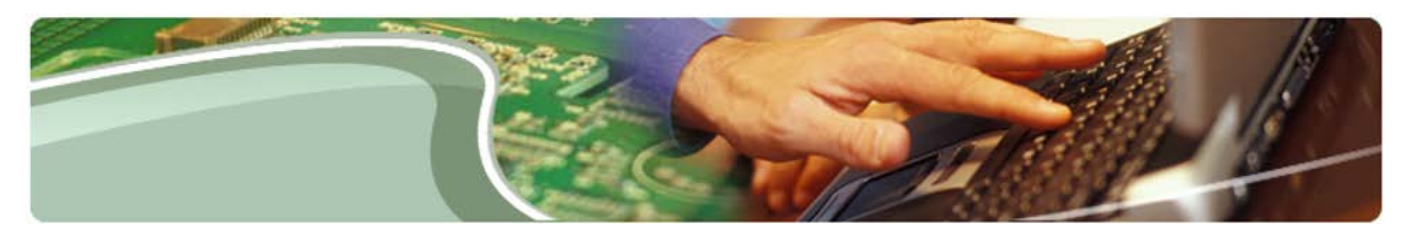

## **Ministère de l'Éducation** EFIS 2.0 – Guide de configuration de l'utilisateur

Version 1.9

22 août 2016

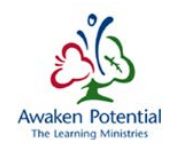

## 1 Table des matières

| 1 | Tabl           | e des matières                                                                                     | 2        |
|---|----------------|----------------------------------------------------------------------------------------------------|----------|
| 2 | Histo          | prique du document                                                                                 | 3        |
| 3 | Desc           | ription et exigences de système                                                                    | 4        |
|   | 3.1            | Description                                                                                        | 4        |
|   | 3.2            | Exigences de système de l'utilisateur                                                              | 5        |
| 4 | Conf           | iguration de Firefox                                                                               | 6        |
|   | 4.1            | Version recommandée                                                                                | 6        |
|   | 4.2            | Téléchargement du fichier                                                                          | 6        |
|   | 4.3            | Téléchargement à partir de Workspace                                                               | 6        |
|   | 4.4            | Installation de Firefox                                                                            | 8        |
|   | 4.5            | Autorisation des fenêtres contextuelles                                                            | 10       |
|   | 4.6            | Blocage de la mise à niveau et des demandes de Firefox                                             | 11       |
|   | 4.7            | Configuration d'Adobe dans Firefox                                                                 | 13       |
| 5 | Conf           | iguration de Firefox Portable                                                                      | 14       |
|   | 5.1            | Version recommandée                                                                                | 14       |
|   | 5.2            | Téléchargement du fichier                                                                          | 14       |
|   | 5.3            | Installation de Firefox                                                                            | 16       |
|   | 5.4            | Accès à SIFE 2.0                                                                                   | 17       |
| 6 | Conf           | iguration d'Internet Explorer                                                                      | 18       |
|   | 6.1            | Version recommandée                                                                                | 18       |
|   | 6.2            | Configuration d'Internet Explorer                                                                  | 18       |
| 7 | Sma            | rt View                                                                                            | 29       |
|   | 7.1            | Téléchargement du fichier                                                                          | 29       |
|   | 7.2            | Vérification de l'installation                                                                     | 30       |
|   | 7.3            | Sélection de la langue dans Smart View                                                             | 31       |
|   | 7.4            | Configuration de la connexion                                                                      | 31       |
|   | 7.5            | Configuration des options dans Smart View                                                          | 32       |
|   | 7.6<br>délai o | Modification des paramètres du registre Windows pour résoudre les problèmes<br>l'attente (timeout) | de<br>36 |

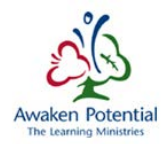

## 2 Historique du document

| Historique du document |                   |             |                                              |  |  |
|------------------------|-------------------|-------------|----------------------------------------------|--|--|
| Version                | Date              | Modifié     | Description des                              |  |  |
|                        |                   | par         | modifications                                |  |  |
| 1.0                    | 03-Mar-14         | CSC\EDU     | Initial version released.                    |  |  |
| 1.1                    | 05-Mar-14         | CSC\EDU     | Updated IE instructions                      |  |  |
| 1.2                    | 07-Mar-14         | CSC\EDU     | Removed invalid URL in                       |  |  |
|                        |                   |             | 5.3.1                                        |  |  |
|                        |                   |             | Mise à jour de la section 6 –                |  |  |
| 13                     | 18 contombro 2014 | CSC\ EDU    | Installation de Smart View                   |  |  |
| 1.5                    | 10 Septembre 2014 |             | installation et de la section 4              |  |  |
|                        |                   |             | <ul> <li>Configuration de Firefox</li> </ul> |  |  |
| 1.3.2                  | Feb 11, 2014      | CSC/EDU     | Removed references to '                      |  |  |
|                        |                   |             | School Board' in Header and                  |  |  |
|                        |                   |             | on document cover page                       |  |  |
| 1.5                    | Jul 15, 2016      | Équipe SIFE | Configuration des exigences                  |  |  |
|                        |                   |             | du système, des navigateurs                  |  |  |
|                        |                   |             | et de Smart View                             |  |  |
| 1.6                    | Aug 07, 2016      | Équipe SIFE | Suppression de la référence                  |  |  |
|                        |                   |             | à Calcultation Manager et                    |  |  |
|                        |                   |             | autres mises à jour, fondée                  |  |  |
|                        |                   |             | sur la rétroaction                           |  |  |
| 1.7                    | Aug 18, 2016      | Équipe SIFE | Suppression de la référence                  |  |  |
|                        |                   |             | à Calculation Manager et                     |  |  |
|                        |                   |             | autres mises à jour, fondée                  |  |  |
|                        |                   |             | sur la rétroaction                           |  |  |

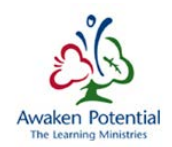

## 3 Description et exigences de système

#### 3.1 Description

L'information qui suit décrit les exigences de configuration et de paramétrage du poste de travail de l'utilisateur final qui sont nécessaires afin que ce dernier puisse utiliser l'application de planification du système EFIS 2.0.

Dans le présent guide de configuration, vous trouverez des directives détaillées, étape par étape, ainsi que la localisation des composantes du système en vue de :

- paramétrer et configurer un navigateur compatible (Internet Explorer 9 ou plus récent ou Firefox 47.01);
- paramétrer et configurer le logiciel Smart View (module d'extension pour Microsoft Excel) sur le poste de travail d'un utilisateur final.

| Exigences de système de l'utilisateur                                                             |                                                                                             |                                                                                                    |  |  |
|---------------------------------------------------------------------------------------------------|---------------------------------------------------------------------------------------------|----------------------------------------------------------------------------------------------------|--|--|
| SE client                                                                                         | Navigateur                                                                                  | Exception et information supplémentaire                                                                              |  |  |
| Windows 7 (tous les<br>niveaux de<br>modifications<br>provisoires [SP]<br>inclus)                 | Internet Explorer 9.x<br>Internet Explorer 10.x<br>Internet Explorer 11.x<br>Firefox 47.0.1 | La version préférée de Firefox est<br>Firefox 47.0.1.                                                                |  |  |
| Windows 8                                                                                         | Internet Explorer 10.x<br>Firefox 47.0.1                                                    | La version préférée de Firefox est<br>Firefox 47.0.1                                                                 |  |  |
| Windows 8.1                                                                                       | Internet Explorer 10.x<br>Firefox 47.0.1                                                    | La version préférée de Firefox est<br>Firefox 47.0.1                                                                 |  |  |
| Windows 10                                                                                        | Internet Explorer 10.x<br>Internet Explorer 11.x<br>Firefox 47.0.1                          | La version préférée de Firefox est<br>Firefox 47.0.1                                                                 |  |  |
| Windows Server<br>2012 (tous les<br>niveaux de<br>modifications<br>provisoires [SP]<br>inclus/R2) | Internet Explorer 10.x<br>Internet Explorer 11.x<br>Firefox 47.0.1                          | La version préférée de Firefox est<br>Firefox 47.0.1                                                                 |  |  |
| Max OS X d'Apple,<br>version 10.6.x                                                               | Firefox 47.0.1                                                                              | La version préférée de Firefox est<br>Firefox 47.0.1<br>EXCEPTION : Seulement pour les clients du<br>navigateur Web. |  |  |

## 3.2 Exigences de système de l'utilisateur

| Logiciel client tiers |                                                                                                    |                                                                                                    |  |  |  |
|-----------------------|----------------------------------------------------------------------------------------------------|----------------------------------------------------------------------------------------------------|--|--|--|
| Fournisseur           | Version                                                                                                    | Exception et information supplémentaire                                                                                                    |  |  |  |
| Microsoft             | Office 2007 (tous les niveaux de<br>modifications provisoires [SP]<br>inclus)<br>Office 2010 (tous les niveaux de<br>modifications provisoires [SP]<br>inclus)<br>Office 2013 (tous les niveaux de<br>modifications provisoires [SP]<br>inclus)<br>Office 2016 | 1. Type de certificat : Office Productivity Suite<br>2. Pour Offline Planning : MS Excel et Offline<br>Planning doivent être installés sur le même<br>poste<br>3. Les éditions d'Office 365 nécessitent des<br>versions des applications Office installées<br>localement et prises en charge. Consulter le site<br>Web<br>https://support.oracle.com/epmos/faces/Doc<br>umentDisplay?id=1581197.1. |  |  |  |
| Adobe                 | Acrobat Reader 9 ou plus récent                                                                                                    |                                                                                                    |  |  |  |
| Adobe                 | Flash Player 10 ou plus récent                                                                                                    |                                                                                                    |  |  |  |
| Oracle                | Smart View (v 11.1.2.5.200)                                                                                                    | Smart View exige l'installation de Microsoft<br>.Net Framework 4.5.                                                                                                    |  |  |  |

**1.** \* Vous ne devez pas utiliser Chrome et Safari, qui ne sont pas encore pris en charge.

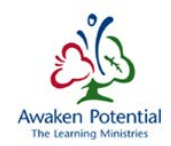

#### 4 Configuration de Firefox

#### 4.1 Version recommandée

La version 47.0.1 régulière du navigateur Firefox est recommandée pour l'utilisation du module Oracle Hyperion Planning.

#### 4.2 Téléchargement du fichier

Vous devez télécharger le fichier depuis l'adresse URL suivante :

https://efis.fma.csc.gov.on.ca/Firefox/FirefoxSetup47.0.1(French).zip

Cliquez sur « Enregistrer sous » pour enregistrer le fichier de configuration Firefox connexe dans le dossier de votre choix.

| 🛃 Enregistrer sous                                                                                      | ×   |
|----------------------------------------------------------------------------------------------------|-----|
| 🕞 🔍 💌 📕 Bureau 🕨 🔹 🗸 🗸 Rechercher dans : Bureau                                                         | ٩   |
| Organiser ▼ Nouveau dossier ♥                                                                           | 0   |
| <ul> <li>▲ ★ Favoris</li> <li>▲ Bureau</li> <li>③ Emplacements ré</li> <li>➡ Téléchargements</li> </ul> |     |
| <ul> <li>✓ Scourse résidential</li> </ul>                                                               |     |
|                                                                                                    |     |
| Nom du fichier: FirefoxSetup47.0.1(French)                                                              |     |
| <u>Type</u> : WinRAR ZIP archive                                                                        | -   |
| Cacher les dossiers                                                                                     | eri |

Voici l'adresse URL pour Firefox (version anglaise) : https://efis.fma.csc.gov.on.ca/Firefox/FirefoxSetup47.0.1(English).zip

#### 4.3 Téléchargement à partir de Workspace

Vous pouvez également télécharger le fichier à partir d'Explore dans Hyperion Workspace :

- Ouvrez une session dans Hyperion Workspace.
- Cliquez sur l'icône **Explore**, dans le ruban de la partie supérieure.
- Cliquez sur le fichier « Firefox Regular » dans le dossier « Shared Workspace Pages » de la sous-fenêtre de gauche. Vous y trouverez deux fichiers (zippés) d'installation de Firefox – chaque version anglaise/française dans la sousfenêtre de droite.

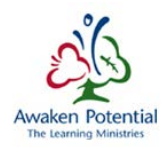

| ORACLE Enterprise Performance Management System Workspace, Fusion Edition |                                            |             |               |  |  |  |
|---------------------------------------------------------------------------|--------------------------------------------|-------------|---------------|--|--|--|
| Naviguer ( <u>N</u> ) Fichier ( <u>F</u> ) Edition ( <u>E</u> ) Aff       | ichage (⊻) Favoris (R) Outils (I) Aide (H) |             |               |  |  |  |
| 🐴 🖺 📂 🏀 Explorer 📑 🗈 💞 🛍 🖆 📣 🧭                                            |                                            |             |               |  |  |  |
| HomePage Explorer : /Shared Workspace Pages/Firefox Regular ×             |                                            |             |               |  |  |  |
| Dossiers                                                                  | /Shared Workspace Pages/Firefox Regular    |             |               |  |  |  |
| > 🃁 51516RES 🛛 🔺                                                          | ! * Nom 🛆                                  | Туре        | Modifié       |  |  |  |
| Sample_Reports                                                            | Firefox Setup 47.0.1 (English).zip         | Fichier ZIP | 29/07/16 12:3 |  |  |  |
| 🃁 Sample Content                                                          | 💭 Firefox Setup 47.0.1 (French).zip        | Fichier ZIP | 29/07/16 12:3 |  |  |  |
| SG_Test                                                                   |                                            |             |               |  |  |  |
| 🔺 📁 Shared Workspace Pages                                                |                                            |             |               |  |  |  |
| 👂 🎁 EFIS2.0 GUI Downloa 🚽                                                 |                                            |             |               |  |  |  |
| 🎦 Firefox Regular                                                         |                                            |             |               |  |  |  |

- Cliquez droite sur le fichier Firefox Setup 47.0.1 (\*\*\*).zip de votre choix, puis sélectionnez **Open**. Un nouvel onglet apparaîtra, ainsi qu'une fenêtre contextuelle pour le téléchargement du fichier.
- Sélectionnez « Enregistrer le fichier », puis cliquez sur OK pour télécharger le fichier d'installation de Firefox (zippé). (Pour des raisons pratiques, vous pouvez l'enregistrer dans votre dossier Bureau.)

| <b>ORACLE</b> ' Enterprise Performance Management System Workspace, Fusion Edition                                           |  |
|----------------------------------------------------------------------------------------------------|--|
| Naviguer ( <u>N</u> ) Fichier ( <u>F</u> ) Affichage ( <u>Y</u> ) Favoris ( <u>R</u> ) Outils ( <u>T</u> ) Aide ( <u>H</u> ) |  |
| 🗥 🖺 📂 Ar Explorer                                                                                                    |  |
| HomePage Explorer : /Shared Workspace Pages/Firefox Regular Firefox Setup 47.0.1 (French).zip ×                              |  |
| /Shared Workspace Pages/Firefox Regular/Firefox Setup 47.0.1 (French).zip                                                    |  |
| Ouverture de Firefox Setup 47.0.1 (French).zip                                                                               |  |
| Vous avez choisi d'ouvrir :                                                                                                  |  |
| 🕃 Firefox Setup 47.0.1 (French).zip                                                                                          |  |
| qui est un fichier de type : WinRAR ZIP archive<br>à partir de :                                                             |  |
| Que doit faire Firefox avec ce fichier ?                                                                                     |  |
| Ouvrir avec Explorateur Windows                                                                                              |  |
| Enregistrer le fichier                                                                                                    |  |
| Toujours effectuer cette action pour ce type de fichier.                                                                     |  |
|                                                                                                    |  |
| OK Annuler                                                                                                    |  |

• Décompressez le fichier pour le préparer à l'installation.

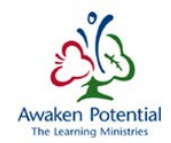

#### 4.4 Installation de Firefox

Après avoir téléchargé (et décompressé) les fichiers d'installation de Firefox, vous devez installer Firefox. Il est possible que vous ayez besoin de disposer des droits d'administrateur pour installer Firefox. Veuillez communiquer avec votre centre d'assistance TI local pour obtenir un accès d'administrateur. Double-cliquez sur le fichier d'installation (exe) de Firefox.

| 🔂 Installation de Mozilla Firefo |                                                                                                    |
|----------------------------------|----------------------------------------------------------------------------------------------------|
| -1                               | Bienvenue dans l'assistant<br>d'installation de Mozilla Firefox                                                                                                    |
|                                  | Cet assistant vous guidera pendant l'installation de Mozilla<br>Firefox.                                                                                                    |
|                                  | Il est recommandé de fermer toutes les autres applications<br>avant de commencer l'installation. Ceci rend possible la mise<br>à jour des fichiers système concernés sans avoir à<br>redémarrer l'ordinateur.<br>Cliquez sur « Suivant » pour continuer. |
|                                  |                                                                                                    |
|                                  | Suivant > Annuler                                                                                                    |

| 🔂 Installation de Mozilla Firefox                                                          | - • •   |
|--------------------------------------------------------------------------------------------|---------|
| Type d'installation<br>Choisir les options d'installation                                  | 3       |
| Choisir le type d'installation désiré et cliquer sur « Suivant ».                          |         |
| Standard<br>Firefox sera installé avec les options les plus courantes.                     |         |
| Personnalisé<br>Choisir les options à installer. Recommandé pour les utilisateurs avertis. |         |
| < Précédent Suivant >                                                                      | Annuler |

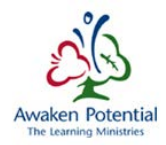

| <ul> <li>Installation de Mozilla Firefox</li> <li>Résumé<br/>Prêt à démarrer l'installation de Firefox</li> <li>Firefox sera installé à l'emplacement suivant :</li> <li>C:\Users\ieuser2\AppData\Local\Mozilla Firefox</li> </ul> |                                                     |                                |   |
|----------------------------------------------------------------------------------------------------|-----------------------------------------------------|--------------------------------|---|
| Résumé         Prêt à démarrer l'installation de Firefox         Firefox sera installé à l'emplacement suivant :         C:\Users\ieuser2\AppData\Local\Mozilla Firefox                                                            | Installation de Mozilla Firefox                     |                                | × |
| Firefox sera installé à l'emplacement suivant :<br>C:\Users\ieuser2\AppData\Local\Mozilla Firefox                                                                                                    | Résumé<br>Prêt à démarrer l'installation de Firefox |                                |   |
| C:\Users\ieuser2\AppData\Local\Mozilla Firefox                                                                                                    | Firefox sera installé à l'emplacement suivant :     |                                |   |
|                                                                                                    | C:\Users\ieuser2\AppData\Local\Mozilla Firefox      |                                |   |
|                                                                                                    |                                                     |                                |   |
|                                                                                                    |                                                     |                                |   |
|                                                                                                    |                                                     |                                |   |
|                                                                                                    |                                                     |                                |   |
|                                                                                                    |                                                     |                                |   |
|                                                                                                    |                                                     |                                |   |
| Cliquez sur « Mettre à jour » pour continuer.                                                                                                    | Cliquez sur « Mettre à jour » pour continuer.       |                                |   |
| < Précédent Mettre à jour Annuler                                                                                                    | <                                                   | Précédent Mettre à jour Annule | r |

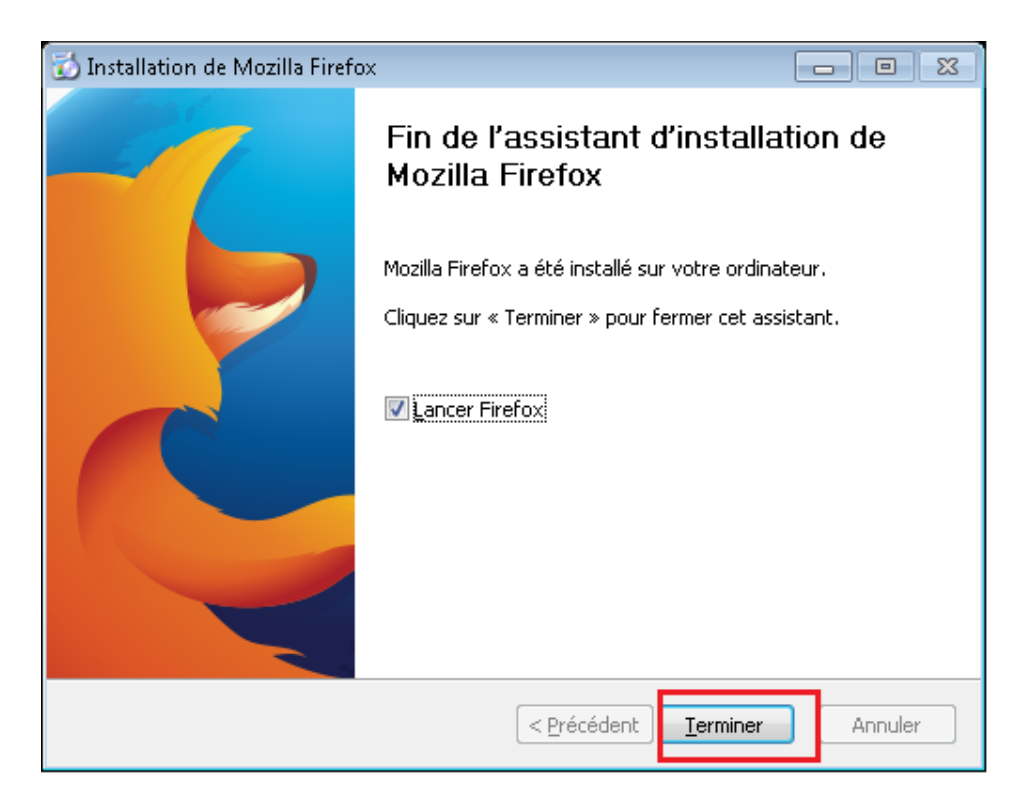

• Une fois l'installation de Firefox terminée, ouvrez Firefox s'il ne l'a pas fait automatiquement.

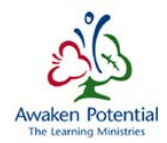

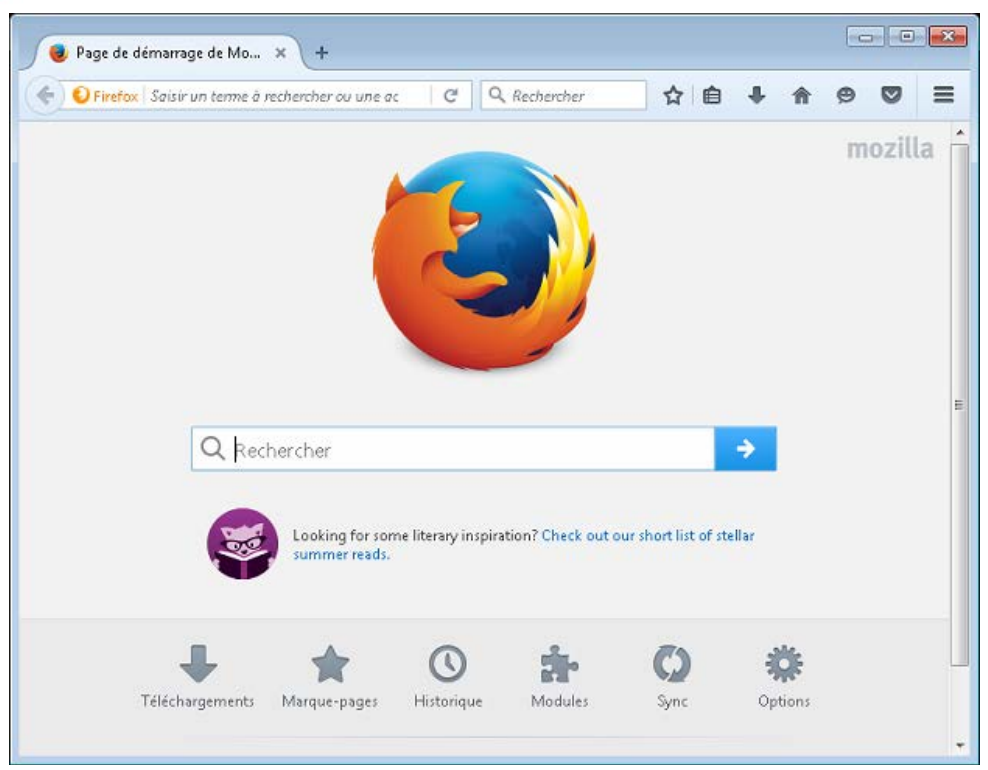

#### 4.5 Autorisation des fenêtres contextuelles

- Cliquez sur « Ouvrir le menu »
- Sélectionnez « Options »

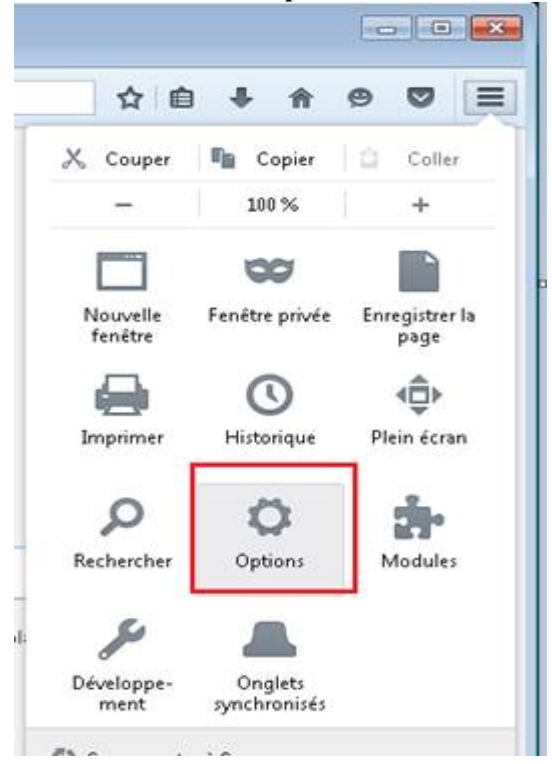

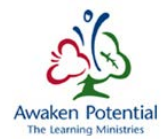

- Cliquez sur l'onglet « Contenu », dans la sous-fenêtre de gauche
- Décochez l'option « Bloquer les fenêtres popup »

| ٩ و | Firefox about:preferences#content C 🔍 Rechercher 🟠 🖨 🖡 🎓 😕 🚍                                               |
|-----|----------------------------------------------------------------------------------------------------|
| .0  | Contenu                                                                                                    |
| Q   |                                                                                                    |
| Ê   | Contenu DRM                                                                                                |
| â   | ✓ Lire le contenu DRM En savoir plu                                                                        |
| œ   | Notifications                                                                                              |
| ھ   | Choisir quels sites sont autorisés à vous envoyer des notifications En savoir plus Choisir Ne pas déranger |
| Ċ   | Aucune notification ne sera affichée jusqu'au redémarrage de Firefox                                       |
| ٤   | Popups                                                                                                    |
|     | Bloquer les fenêtres popup     Exceptions                                                                  |

#### 4.6 Blocage de la mise à niveau et des demandes de Firefox

#### Barre de menu de Firefox

• Cliquez sur « Outils »-> « Options »

| <u>F</u> ichier Éditio <u>n A</u> ffichage <u>H</u> istorique <u>M</u> arque-page                                                                                                    | Outils ?                           | _ |   |   |   |
|----------------------------------------------------------------------------------------------------|------------------------------------|---|---|---|---|
| the Orthogram and the                                                                                                    | Téléchargements Ctrl +J            |   |   |   |   |
| The options of the options of the options of the options of the options of the option of the option | Modules complémentaires Ctrl+Maj+A |   |   |   |   |
| 🗲 😜 Firefox                                                                                                    | Lancer une conversation            |   | ⋒ | ø | ≡ |
|                                                                                                    | Se connecter à S <u>y</u> nc       |   |   |   | • |
|                                                                                                    | Développement <u>w</u> eb          |   |   |   |   |
|                                                                                                    | Informations sur la page           |   |   |   |   |
|                                                                                                    | Options                            | ] |   |   | C |

- Cliquez sur l'onglet « Avancé », dans la sous-fenêtre de gauche
- Sous « Mise à jour », dans la partie supérieure
  - o Cochez l'option « Ne jamais vérifier les mises à jour... »

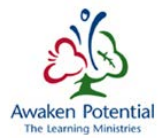

| 🗘 Opti | ons × +                                                                                                    |  |  |  |  |  |  |
|--------|----------------------------------------------------------------------------------------------------|--|--|--|--|--|--|
| 🗲 🜔 Fi | refox about:preferences#advanced C 🔍 Rechercher 🟠 🖨 🕈 🕿 🛇                                                                                           |  |  |  |  |  |  |
|        |                                                                                                    |  |  |  |  |  |  |
| 0      | Avancé                                                                                                    |  |  |  |  |  |  |
| Q<br>■ | Général Données collectées Réseau Mises à jour Certificats                                                                                          |  |  |  |  |  |  |
| ê.     | Mises à jour de Firefox :                                                                                                    |  |  |  |  |  |  |
| ∞      | Installer automatiquement les mises à jour (recommandé pour votre sécurité)                                                                         |  |  |  |  |  |  |
| ھ      | Me prévenir si cela désactive certains de mes modules<br>Vérifier l'existen <u>c</u> e de mises à jour mais me laisser décider de leur installation |  |  |  |  |  |  |
| Q      | Ne jamais vérifier les mises à jour (déconseillé, cela représente un risque de sécurité)                                                            |  |  |  |  |  |  |
| ٤      | Affic <u>h</u> er l'historique des mises à jour                                                                                                    |  |  |  |  |  |  |

- Sous « Certificats », dans la partie supérieure
  - Décochez l'option « Interroger le répondeur OCSP pour confirmer la validité de vos certificats »

| 🌣 Options                              | :                                                                                                  | · +                  |                     |                     |              |  |
|----------------------------------------|----------------------------------------------------------------------------------------------------|----------------------|---------------------|---------------------|--------------|--|
| Firefo:                                | < about:preferences#                                                                               | advanced C           | <b>Q</b> Rechercher | ☆ 🖻                 | <b>4 6 9</b> |  |
|                                        |                                                                                                    |                      |                     |                     |              |  |
| 0                                      | Avancé                                                                                             |                      |                     |                     |              |  |
| Q<br><b>■</b>                          | Général                                                                                            | Données collectées   | Réseau              | Mises à jour        | Certificats  |  |
|                                        | Requêtes                                                                                           |                      |                     |                     |              |  |
| 80                                     | Lorsqu'un serveur demande mon certificat personnel :<br><u>e</u> n sélectionner un automatiquement |                      |                     |                     |              |  |
| ~~~~~~~~~~~~~~~~~~~~~~~~~~~~~~~~~~~~~~ | • <u>m</u> e demar                                                                                 | der à chaque fois    |                     |                     |              |  |
| ٤                                      | Interroger                                                                                         | le répondeur OCSP po | our confirmer la v  | alidité de vos cert | tificats     |  |
|                                        | <u>A</u> fficher le                                                                                | certificats          | ériphériques de s   | écurité             |              |  |

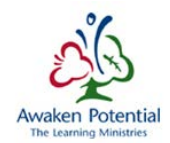

#### 4.7 Configuration d'Adobe dans Firefox

#### Barre de navigation de Firefox

Cliquez sur « Outils »  $\rightarrow$  « Options ».

| <u>F</u> ichier Éditio <u>n</u> <u>A</u> ffichage | <u>H</u> istorique <u>M</u> arc | que-pages | ( <u>O</u> util | ls <u>?</u>                      |            |    |   |   | x |
|---------------------------------------------------|---------------------------------|-----------|-----------------|----------------------------------|------------|----|---|---|---|
| (Henri                                            |                                 |           |                 | <u>T</u> éléchargements          | Ctrl +J    |    |   |   |   |
| Uptions                                           | × (+                            |           |                 | Modul <u>e</u> s complémentaires | Ctrl+Maj+A |    |   |   |   |
| Firefox                                           |                                 | 7         |                 | Lancer une conversation          |            | ₽. | ⋒ | ø | ≡ |
|                                                   |                                 |           |                 | Se connecter à Sync              |            |    |   |   | • |
|                                                   |                                 |           |                 | Développement <u>w</u> eb        | +          |    |   |   |   |
|                                                   |                                 |           |                 | Informations sur la page         |            |    |   |   |   |
|                                                   |                                 |           |                 | Ontions                          |            |    |   |   | Ċ |
|                                                   |                                 |           |                 | -r                               |            |    |   |   |   |

- Cliquez sur l'onglet « Applications », dans la sous-fenêtre de gauche
- Assurez-vous que tous les paramètres dans Adobe Acrobat sont réglés sur « Utiliser Adobe Acrobat (dans Firefox) »

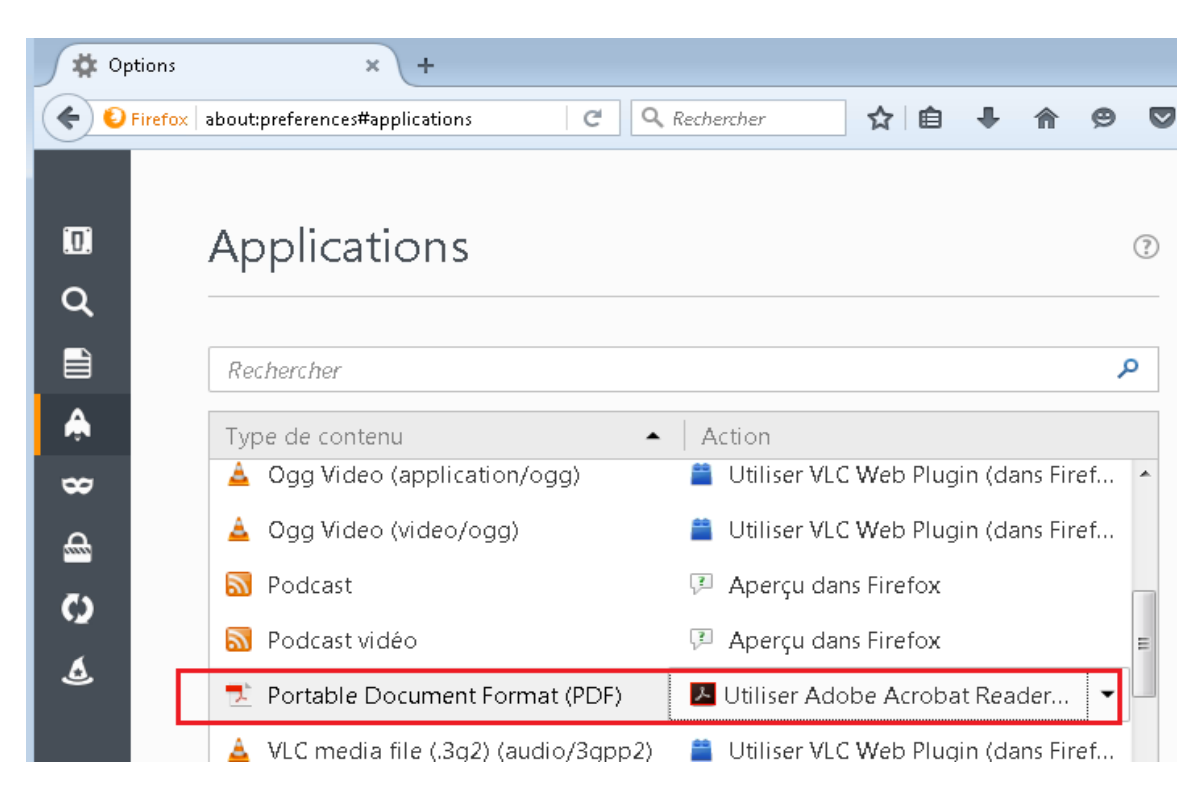

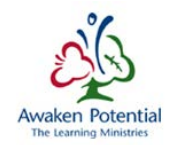

### 5 Configuration de Firefox Portable

#### 5.1 Version recommandée

FirefoxPortable v47 est la version qu'il est recommandé d'utiliser avec le module Oracle Hyperion Planning.

#### 5.2 Téléchargement du fichier

Vous pouvez télécharger la version française du fichier Firefox Setup à partir de cette adresse URL :

|                                                                                                    | <u> </u> |                   | 11012      | 1101 |
|----------------------------------------------------------------------------------------------------|----------|-------------------|------------|------|
| 🖑 Enregistrer sous                                                                                                    |          |                   |            | ×    |
| 🚱 🕞 🗢 🔳 Bureau 🕨                                                                                                    | •        | 47 Rechercher dan | s : Bureau | ٩    |
| Organiser 🔻 Nouveau dossier                                                                                           |          |                   | LT<br>NT   | 0    |
| Esuncia<br>Bureau<br>Emplacements ré<br>Fréléchargement:<br>Bibliothèques<br>Documents<br>Images<br>Musique<br>Vidéos |          |                   |            |      |
| 🔏 Groupe résidentiel 👻                                                                                                |          |                   |            |      |
| Nom du fichier : FirefoxPortable 47.0.1 (French)                                                                      |          |                   |            | •    |
| Type : WinRAR ZIP archive                                                                                             | •        |                   |            | •    |
| Cacher les dossiers                                                                                                   |          | Enregistrer       | Annuler    |      |

https://efis.fma.csc.gov.on.ca/Firefox/FirefoxPortable47.0.1(French).zip

Vous pouvez télécharger la version anglaise du fichier Firefox Setup à partir de cette adresse URL :

https://efis.fma.csc.gov.on.ca/Firefox/FirefoxPortable47.0.1(English).zip

Vous trouvez également des fichiers FirefoxPortable (anglais/français) sous Explore dans Hyperion Workspace :

- Ouvrez une session dans Hyperion Workspace
- Cliquez sur l'icône « Explore » Le partie supérieure
- Dans la sous-fenêtre de gauche, allez à « Shared Workspace Pages ».
- Sélectionnez le fichier « FirefoxPortable »

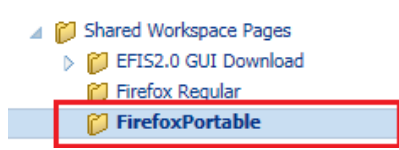

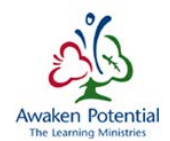

• Sélectionnez le fichier connexe « FirefoxPortable 47.0.1 (\*\*\*).zip » dans la sousfenêtre de droite

| ORACLE <sup>®</sup> Enterprise Perform                             | mance Management System Workspace, Fusion Edition |             |
|--------------------------------------------------------------------|---------------------------------------------------|-------------|
| Naviguer ( <u>N</u> ) Fichier ( <u>F</u> ) Edition ( <u>E</u> ) Af | fichage (V) Favoris (R) Outils (I) Aide (H)       |             |
| 🔺 🗎 📂 🍖 Explorer 📑 🖻                                               | a 🛱 🖬 🖬 🗘 🚳                                       |             |
| HomePage <b>Explorer : /Shared W</b>                               | orkspace Pages/FirefoxPortable ×                  |             |
| Dossiers                                                           | /Shared Workspace Pages/FirefoxPortable           |             |
| 🃁 Sample_Reports 🛛 🔺                                               | ! * Nom 🔺                                         | Туре        |
| 🃁 Sample Content                                                   | 💭 FirefoxPortable 47.0.1.zip                      | Fichier ZIP |
| ) SG_Test                                                          | 💭 FirefoxPortable 47.0.1 (French).zip             | Fichier ZIP |
| 🔺 🎁 Shared Workspace Pages                                         |                                                   |             |
| EFIS2.0 GUI Downloa                                                |                                                   |             |
| 🎁 Firefox Regular                                                  |                                                   |             |
| 📁 FirefoxPortable                                                  |                                                   |             |

- Cliquez droite sur le fichier, puis sélectionnez « **Ouvrir** ».
- Le fichier s'ouvrira dans une nouvelle fenêtre, et une fenêtre contextuelle apparaîtra pour vous inviter à ouvrir ou à enregistrer le fichier. Sélectionnez « Enregistrer sous » et enregistrez-le (à l'endroit de votre choix)

| ORACLE Enterprise Performance Management System Workspace, Fusion Edition                       |
|-------------------------------------------------------------------------------------------------|
| Naviguer (Ŋ) Fichier (E) Affichage (Y) Favoris (Ŗ) Outils (Ţ) Aide (Ħ)                          |
| 💰 🖺 💋 🏀 Explorer                                                                                |
| HomePage Explorer : /Shared Workspace Pages/FirefoxPortable FirefoxPortable 47.0.1 (French).zip |
| /Shared Workspace Pages/FirefoxPortable/FirefoxPortable 47.0.1 (French).zip                     |
| Ouverture de FirefoxPortable 47.0.1 (French).zip                                                |
| Vous avez choisi d'ouvrir :                                                                     |
| FirefoxPortable 47.0.1 (French).zip                                                             |
| qui est un fichier de type : WinRAR ZIP archive-                                                |
| à partir de : https:// efis.fma.csc.gov.on.ca                                                   |
| Que doit faire Firefox avec ce fichier ?                                                        |
| Ouvrir avec Explorateur Windows                                                                 |
| Enregistrer le fichier                                                                          |
| Toujours effectuer cette action pour ce type de fichier.                                        |
|                                                                                                 |
| OK                                                                                              |

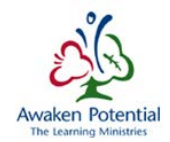

#### 5.3 Installation de Firefox

Après le téléchargement du fichier dans votre ordinateur

• Cliquez droite sur le fichier->Extraire tout

| 🚹 FirefoxPortable 47.0.1 (French).zip | 02/10/2016 4:02 PM | Compressed (zinn 12/1755 KB                       |
|---------------------------------------|--------------------|---------------------------------------------------|
|                                       |                    | <b>Ouvrir</b><br>Ouvrir dans une nouvelle fenêtre |
|                                       |                    | Extraire tout                                     |
|                                       |                    | Ouvrir avec                                       |

- Double-cliquez sur le dossier FirefoxPortable 47.0.1-> FirefoxPortable
- Cliquez droite sur le fichier FirefoxPortable.exe -> « Créer un raccourci »

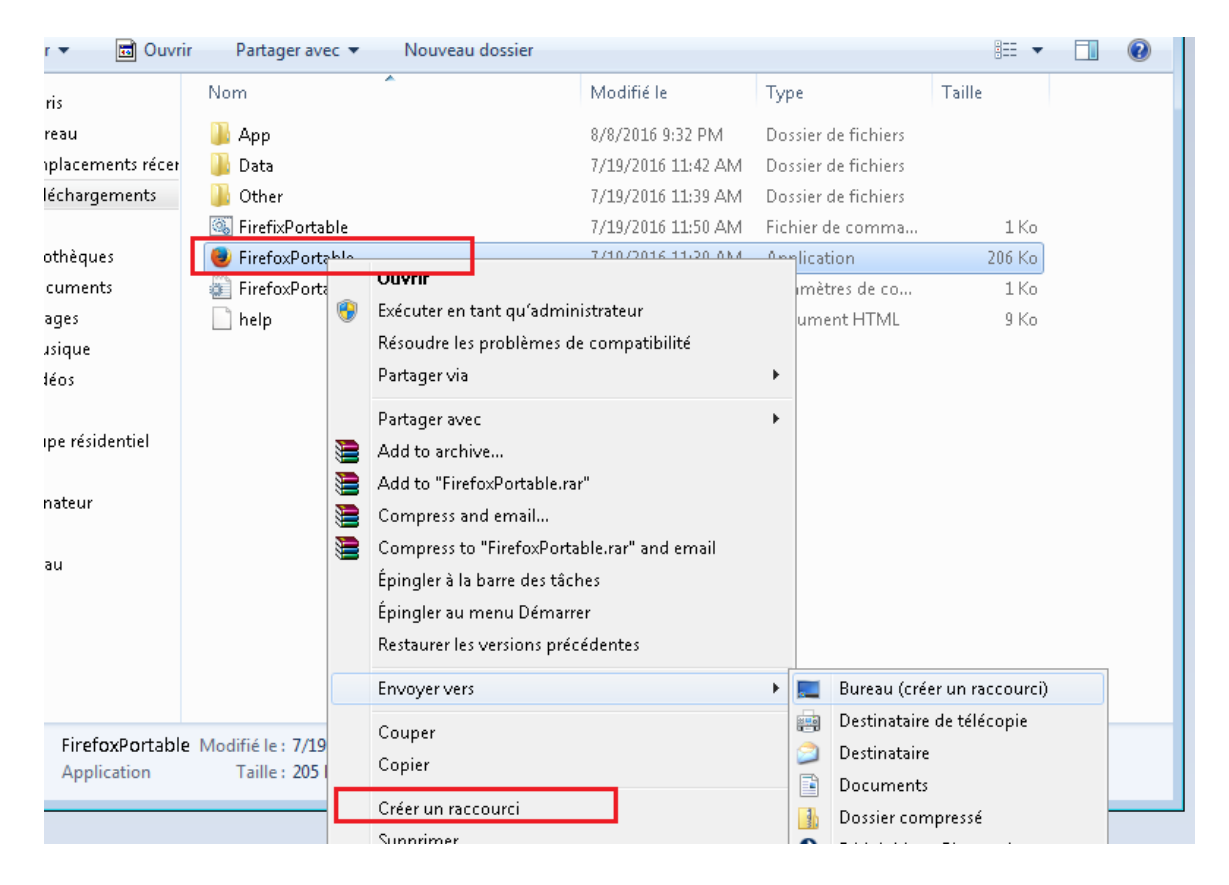

• Déplacez-le sur votre bureau pour y avoir facilement accès

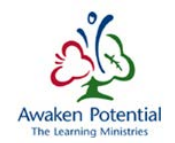

#### 5.4 Accès à SIFE 2.0

• Cliquez sur le raccourci pour ouvrir le navigateur

Une fois ouvert, le navigateur devrait ressembler à la capture d'écran ci-dessous. Veuillez remarquer ce qui suit :

- La page d'accueil est réglée de façon à accéder à SIFE 2.0, de sorte que dès l'ouverture du navigateur, vous vous retrouvez à la page de connexion. L'utilisateur peut aussi accéder à SIFE 2.0 à l'aide de l'hyperlien SIFE 2.0
- 2. Le dossier Documentation renferme des liens vers les documents SIFE 2.0 du site Web de la DARF. Voici les trois liens utiles qui s'y trouvent :
  - a. Guide de configuration qui porte sur la configuration que devraient présenter le poste et le navigateur de chaque utilisateur
  - b. Guide de dépannage pour solutionner les problèmes les plus fréquents que pourrait rencontrer un utilisateur dans SIFE 2.0
  - c. Guide d'utilisation un guide sur la façon d'utiliser SIFE 2.0

| GO Secure Login          | × +                        |
|--------------------------|----------------------------|
| https://efis.fma.csc.gov | .on.ca/workspace/index.jsp |
| SIFE 2.0 📴 Documentation | Site DARF                  |
|                          |                            |

**Remarque** : Si une autre version de Firefox est déjà installée sur votre poste, veillez à toujours ouvrir cette version pour travailler dans SIFE 2.0. Ce navigateur a tous les réglages nécessaires pour faire fonctionner SIFE 2.0. Si vous voulez configurer un autre navigateur, veuillez consulter le guide de configuration. Remarquez également que si vous avez ouvert une autre instance de Firefox sur votre poste et suivez le raccourci vers la version SIFE 2.0 du navigateur, vous lancerez la version du navigateur qui est ouverte. La meilleure façon de savoir si vous avez ouvert le navigateur SIFE 2.0 consiste à regarder les liens (favoris) qui apparaissent près de la barre d'adresse.

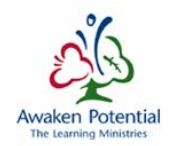

#### 6 Configuration d'Internet Explorer

#### 6.1 Version recommandée

Les versions 9, 10 et 11 d'Internet Explorer (IE) sont celles recommandées pour l'utilisation du module Oracle Hyperion Planning.

#### 6.2 Configuration d'Internet Explorer

Oracle recommande de configurer certains paramètres d'Internet Explorer aux fins d'utilisation des produits Hyperion.

#### 6.2.1 Paramètres « généraux »

- Ouvrez Internet Explorer.
- Allez dans le menu « Outils », puis cliquez sur « Options Internet » --> onglet « Général ».
- Dans la section « Historique de navigation », cliquez sur le bouton « Paramètres ».
- Cochez l'option « À chaque visite de cette page Web »

| Options Internet                                                                                                    |
|----------------------------------------------------------------------------------------------------|
| Général Sécurité Confidentialité Contenu Connexions Programmes Avancé                                                              |
| Page de démarrage                                                                                                    |
| Pour créer des onglets de page de démarrage, entrez une adresse par ligne.                                                         |
| http://go.microsoft.com/fwlink/p/?LinkId=255141                                                                                    |
| Page actuelle Par défaut Utiliser un nouvel onglet                                                                                 |
| Démarrage                                                                                                    |
| Démarrer avec les onglets de la dernière session                                                                                   |
| Démarrer avec la page d'accueil                                                                                                    |
| Onglets                                                                                                    |
| Modifier la présentation des pages Web dans les onglets.                                                                           |
| Historique de navigation                                                                                                    |
| Supprimer les fichiers temporaires, l'historique, les cookies, les mots de passe<br>enregistrés et les données de formulaires Web. |
| Supprimer l'historique de navigation en quittant le navigateur                                                                     |
| Supprimer Paramètres                                                                                                    |
| Apparence Couleurs Langues Polices Accessibilité                                                                                   |
|                                                                                                    |
| OK Annuler Appliquer                                                                                                    |

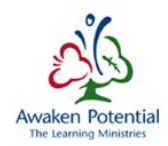

| Paramètres des données du site Web                                                                                         |  |  |  |  |
|----------------------------------------------------------------------------------------------------|--|--|--|--|
| Fichiers Internet temporaires Historique Caches et bases de données                                                        |  |  |  |  |
| Internet Explorer stocke une copie des pages Web, des images et<br>des médias visités pour un accès ultérieur plus rapide. |  |  |  |  |
| Vérifier s'il existe une version plus récente des pages enregistrées :                                                     |  |  |  |  |
| À chaque visite de cette page Web                                                                                          |  |  |  |  |
| 🔘 À chaque démarrage d'Internet Explorer                                                                                   |  |  |  |  |
| O Automatiquement                                                                                                    |  |  |  |  |
| 🔘 Jamais                                                                                                    |  |  |  |  |
| Espace disque à utiliser (8 - 1024 Mo) 250 🚔<br>(Recommandé : de 50 à 250 Mo)                                              |  |  |  |  |
| Emplacement actuel :                                                                                                    |  |  |  |  |
| C:\Users\ieuser2\AppData\Local\Microsoft\Windows\Temporary<br>Internet Files\                                              |  |  |  |  |
| Déplacer le dossier Afficher les objets Afficher les fichiers                                                              |  |  |  |  |
| OK Annuler                                                                                                    |  |  |  |  |

• Cliquez sur OK -> « Appliquer »

#### 6.2.2 Paramètres « Sécurité »

- Sélectionnez « Sites de confiance » dans la section « Cliquez sur une zone pour afficher ou modifier les paramètres de sécurité ».
- Cliquez sur le bouton « Sites »

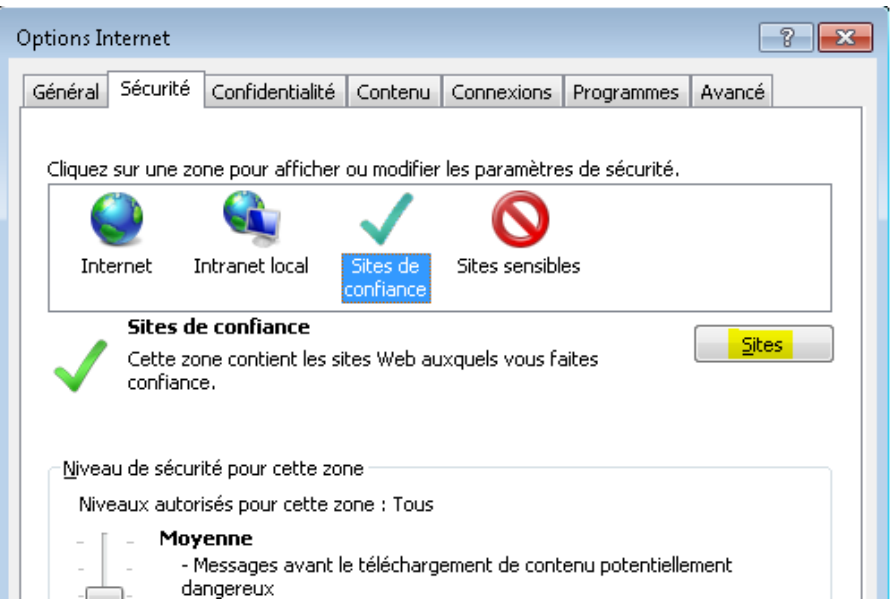

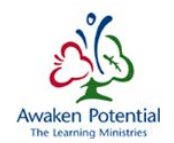

- Dans « Ajouter ce site Web à la zone », inscrivez l'adresse URL suivante : https://efis.fma.csc.gov.on.ca
- Décochez l'option « Exiger un server sécurisé (https:) pour tous les sites de cette zone »
- Cliquez sur « Ajouter »

| Sites de confiance                                                                                                    | <b>—</b>                          |
|----------------------------------------------------------------------------------------------------|-----------------------------------|
| Vous pouvez ajouter ou supprimer des sites We<br>zone. Tous les sites Web présents dans cette z<br>les paramètres de sécurité de la zone. | eb dans cette<br>cone utiliseront |
| Ajouter ce si                                                                                                    |                                   |
|                                                                                                    | Ajouter                           |
| Sites Web :                                                                                                    |                                   |
| *.gov.on.ca                                                                                                    | Supprimer                         |
| https://efis.fma.csc.gov.on.ca                                                                                                    |                                   |
|                                                                                                    |                                   |
| Exiger un serveur sécurisé (https:) pour tous les site                                                                                    | es de cette zone                  |
|                                                                                                    | Fermer                            |

- Reprenez ces étapes pour ajouter les adresses URL suivantes :
  - o <u>https://www.iam.security.gov.on.ca</u>
  - o \*.gov.on.ca
  - o http://\*.gov.on.ca
  - o https://\*.gov.on.ca
- Cliquez sur « Fermer » -> « Appliquer »

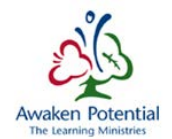

- Sélectionnez « Sites de confiance »
- Cliquez sur le bouton « Niveau de sécurité »

| Options Internet                                                                                                    |  |  |  |  |  |
|----------------------------------------------------------------------------------------------------|--|--|--|--|--|
| Général Sécurité Confidentialité Contenu Connexions Programmes Avancé                                                                                                    |  |  |  |  |  |
|                                                                                                    |  |  |  |  |  |
| Cliquez sur une zone pour afficher ou modifier les paramètres de sécurité.                                                                                                    |  |  |  |  |  |
|                                                                                                    |  |  |  |  |  |
| Internet Intranet local Sites de Sites sensibles confiance                                                                                                    |  |  |  |  |  |
| Sites de confiance                                                                                                    |  |  |  |  |  |
| Cette zone contient les sites Web auxquels vous faites                                                                                                    |  |  |  |  |  |
| Cette zone comporte des sites Web.                                                                                                    |  |  |  |  |  |
| Niveau de sécurité pour cette zone                                                                                                    |  |  |  |  |  |
| Niveaux autorisés pour cette zone : Tous                                                                                                    |  |  |  |  |  |
| Moyenne         -       - Messages avant le téléchargement de contenu potentiellement         -       - dangereux         -       - Les contrôles ActiveX non signés ne seront pas téléchargés |  |  |  |  |  |
| Activer le mode protégé (redémarrage d'Internet Explorer requis)                                                                                                    |  |  |  |  |  |
| P <u>e</u> rsonnaliser le niveau Ni <u>v</u> eau par défaut                                                                                                    |  |  |  |  |  |
| <u>R</u> établir toutes les zones au niveau par défaut                                                                                                    |  |  |  |  |  |
|                                                                                                    |  |  |  |  |  |
|                                                                                                    |  |  |  |  |  |
|                                                                                                    |  |  |  |  |  |
| OK Annuler Appliquer                                                                                                    |  |  |  |  |  |

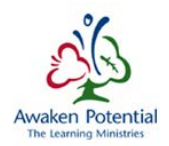

• Dans la section « Rétablir les paramètres personnalisés », dans la liste « Rétablir »,

| Paramètres de sécurité - Zone Sites de confiance                   |
|--------------------------------------------------------------------|
| Paramètres                                                         |
| .NET Framework                                                     |
| Applications du navigateur XAML                                    |
| Demander                                                           |
|                                                                    |
| Documents XP5                                                      |
| Activer                                                            |
| 🔘 Demander                                                         |
| O Désactiver                                                       |
| 🛃 XAML isolé                                                       |
| Activer                                                            |
| Demander                                                           |
|                                                                    |
| K Authentification utilisateur                                     |
| Connexion automatique avec le nom d'utilisateur et le mot de nasse |
| 4 III >                                                            |
| * Ne prend effet qu'après le redémarrage de votre ordinateur.      |
| Rétablix les paramètres persopolisés                               |
|                                                                    |
| Récabilir : Réinitialiser                                          |
|                                                                    |
|                                                                    |
|                                                                    |

o Sélectionnez « Basse »

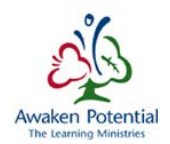

- Dans la section « Paramètres »
  - Sous « Contrôles ActiveX et plug-ins »,
    - Activez l'option « Exécuter les contrôles ActiveX et les plugins »
    - Activez l'option « Contrôles ActiveX reconnus sûrs pour l'écriture de scripts\* »

| Paramètres de sécurité - Zone Internet                                                                                                    |
|----------------------------------------------------------------------------------------------------|
| Paramètres                                                                                                    |
| <ul> <li>Activer</li> <li>Désactiver</li> <li>Exécuter les contrôles ActiveX et les plug-ins</li> <li>Activer</li> <li>Approuvé par l'administrateur</li> <li>Demander</li> <li>Désactiver</li> <li>Télécharger les contrôles ActiveX non signés</li> </ul>                                                                                                    |
|                                                                                                    |
| Paramètres                                                                                                    |
| <ul> <li>Activer</li> <li>Approuvé par l'administrateur</li> <li>Désactiver</li> <li>Contrôles ActiveX reconnus sûrs pour l'écriture de scripts*</li> <li>Activer</li> <li>Demander</li> <li>Désactiver</li> <li>Contrôles d'initialisation et de script ActiveX non marqués comme sécuri:</li> <li>Activer (non sécurisé)</li> <li>Demander</li> <li>Désactiver (recommandé)</li> <li>Demander confirmation pour les contrôles ActiveX</li> </ul> |

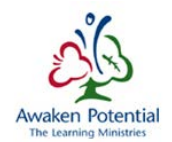

- Sous « Divers »
  - Activez l'option « Accès aux sources de données sur plusieurs domaines »
  - Activez l'option « Autoriser les fenêtres initiées par des scripts sans contrainte de taille ou de position »
  - o Activez l'option « Afficher un contenu mixte »

| Paramètres de sécurité - Zone Sites de confiance    | <b>—</b> × |  |
|-----------------------------------------------------|------------|--|
| Paramètres                                          |            |  |
| Activer                                             | *          |  |
| O Demander                                          |            |  |
| Désactiver                                          |            |  |
| Divers                                              |            |  |
| Accès aux sources de données sur plusieurs domaines |            |  |
| O Activer                                           |            |  |
| Demander                                            |            |  |
| Désactiver                                          |            |  |
| Activer la détection MIME                           |            |  |
| Activer                                             |            |  |
| Désactiver                                          |            |  |
| Afficher un contenu mixte                           |            |  |
| C Activer                                           |            |  |
| Oemander                                            |            |  |
| Désactiver                                          |            |  |
| Dutoricer l'actualization des métafichiers          | +          |  |
| < III                                               | •          |  |

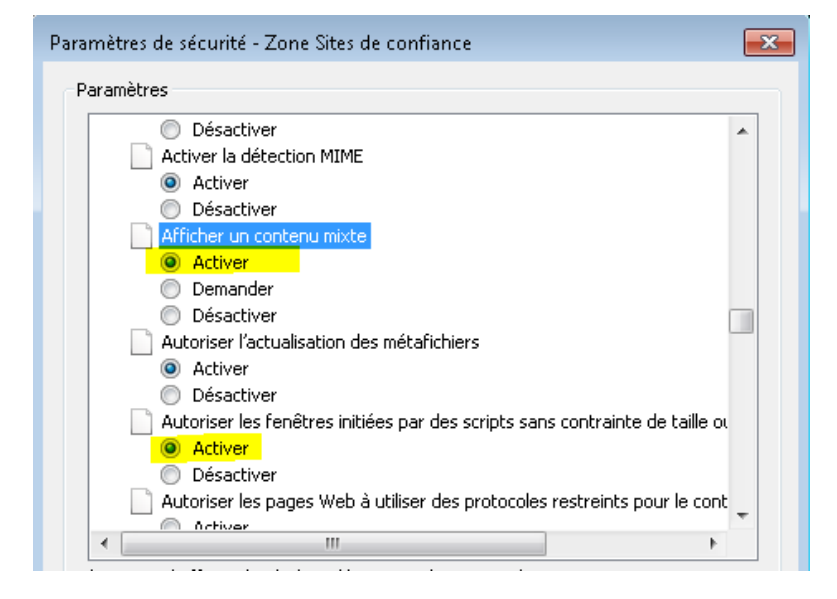

• Cliquez sur OK-> « Appliquer »

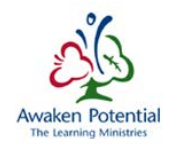

#### 6.2.3 Paramètres « Confidentialité »

- Sélectionnez l'onglet « Confidentialité »
- Cochez l'option « Activer le bloqueur de fenêtres contextuelles »
- Cliquez sur le bouton « Paramètres » voisin de l'option « Activer le bloqueur de fenêtres contextuelles »
- Dans la boîte « Adresse du site Web à autoriser », ajoutez « \*gov.on.ca » (afin de désactiver le bloqueur de fenêtres contextuelles pour le site Web SIFE Hyperion)

| Options Internet                                                                                                    |  |  |  |  |  |  |
|----------------------------------------------------------------------------------------------------|--|--|--|--|--|--|
| Général Sécurité Confidentialité Contenu Connexions Programmes Avancé                                                                                                    |  |  |  |  |  |  |
| Paramètres                                                                                                    |  |  |  |  |  |  |
| Moyenne                                                                                                    |  |  |  |  |  |  |
| <ul> <li>Bloque les cookies tiers qui n'ont pas de stratégie de confidentialité<br/>compacte</li> <li>Bloque les cookies tiers qui enregistrent des informations pouvant être<br/>utilisées pour vous contacter sans votre consentement explicite</li> <li>Restreint les cookies internes qui enregistrent des informations pouvant<br/>être utilisées pour vous contacter sans votre consentement implicite</li> </ul> |  |  |  |  |  |  |
| Sites Importer Avancé Par défaut                                                                                                    |  |  |  |  |  |  |
| Ne jamais autoriser les sites Web à demander<br>votre emplacement physique                                                                                                    |  |  |  |  |  |  |
| Bloqueur de fenêtres contextuelles                                                                                                    |  |  |  |  |  |  |
| Activer le bloqueur de fenêtres contextuelles                                                                                                    |  |  |  |  |  |  |
| Navigation InPrivate                                                                                                    |  |  |  |  |  |  |
| Désactiver les barres d'outils et les extensions lors du démarrage de la navigation<br>InPrivate                                                                                                    |  |  |  |  |  |  |
|                                                                                                    |  |  |  |  |  |  |
|                                                                                                    |  |  |  |  |  |  |
|                                                                                                    |  |  |  |  |  |  |
|                                                                                                    |  |  |  |  |  |  |
| OK Annuler Appliquer                                                                                                    |  |  |  |  |  |  |

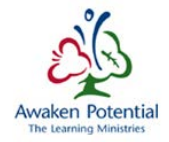

| Paramètres du bloqueur de fenêtres contextuelles                                                                                                    | ×              |  |  |  |  |
|----------------------------------------------------------------------------------------------------|----------------|--|--|--|--|
| Exceptions<br>Les fenêtres contextuelles sont actuellement bloquées. Vous pouvez autoriser les fenêtres<br>contextuelles de certains sites Web en ajoutant ces sites à la liste ci-dessous. |                |  |  |  |  |
| Adresse du site Web à autoriser :                                                                                                    |                |  |  |  |  |
|                                                                                                    | Ajouter        |  |  |  |  |
| Sites autorisés :                                                                                                    |                |  |  |  |  |
| *.gov.on.ca                                                                                                    | Supprimer      |  |  |  |  |
|                                                                                                    | Tout supprimer |  |  |  |  |
|                                                                                                    |                |  |  |  |  |
|                                                                                                    |                |  |  |  |  |
|                                                                                                    |                |  |  |  |  |
|                                                                                                    |                |  |  |  |  |
|                                                                                                    |                |  |  |  |  |
| Notifications et niveau de blocage :                                                                                                    |                |  |  |  |  |
| Jouer un son lorsqu´une fenêtre contextuelle est bloquée.                                                                                                    |                |  |  |  |  |
| Afficher la barre de notification lorsqu'une fenêtre contextuelle est bloquée.                                                                                                    |                |  |  |  |  |
| Niveau de blocage :                                                                                                    |                |  |  |  |  |
| Moyen : bloquer la plupart des fenêtres contextuelles                                                                                                    | -              |  |  |  |  |
| En savoir plus sur le bloqueur de fenêtres contextuelles                                                                                                    | Fermer         |  |  |  |  |

• Cliquez sur « Fermer » -> « Appliquer »

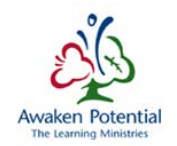

- Cliquez sur le bouton « Avancé »
  - o Cochez l'option « Ignorer la gestion automatique des cookies »
    - Cochez l'option « Accepter » sous « Cookies internes » et sous « Cookies tierce partie »
    - Cochez l'option « Toujours autoriser les cookies de la session »

Cliquez sur OK

| Options Internet                                                                                                    |                                                                                  |                             | ? 💌       |  |
|----------------------------------------------------------------------------------------------------|----------------------------------------------------------------------------------|-----------------------------|-----------|--|
| Général Sécurité Confid                                                                                                    | entialité Contenu Connexions Pr                                                  | ogrammes Av                 | ancé      |  |
| ParamètresSélectionnez un paramètre                                                                                                    | e pour la zone Internet.                                                         |                             |           |  |
| Moyenne         -       -       Bloque les cookies tiers qui n'ont pas de stratégie de confidentialité compacte         -       -       Bloque les cookies tiers qui enregistrent des informations pouvant être utilisées pour vous contacter sans votre consentement explicite         -       -       Restreint les cookies internes qui enregistrent des informations pouvant         -       -       -         -       -       -         -       -       -         -       -       -         -       -       -         -       -       -         -       -       -         -       -       - |                                                                                  |                             |           |  |
| Sites                                                                                                    | Importer Avancé                                                                  | Par                         | défaut    |  |
| Emplacement                                                                                                    | sites Web à demander<br>ysique                                                   | Effacer I                   | es sites  |  |
| Activer le bloqueur de<br>Navigation InPrivate     Désactiver les barres d     InPrivate                                                                                                    | fenêtres contextuelles<br>d'outils et les extensions lors du démar               | Param<br>rage de la navié   | ètres     |  |
|                                                                                                    | ОК                                                                               | Annuler                     | Appliquer |  |
|                                                                                                    |                                                                                  |                             |           |  |
| Paramètres de confidentia                                                                                                    | alité avancés                                                                    | <b>E</b>                    | <         |  |
| Vous pouvez c<br>cette zone Inte<br>cookies.                                                                                                    | choisir la manière dont les cookies soi<br>ernet. Ceci remplace la gestion autom | nt gérés dans<br>atique des |           |  |
| Cookies                                                                                                    | tomatique des cookies                                                            |                             |           |  |
| Cookies                                                                                                    | tomatique des cookies<br>Cookies tierce partie                                   |                             |           |  |

🔘 Refuser

Toujours autoriser les cookies de la session

🔘 Demander

0K

Annuler

🔘 Refuser

🔘 Demander

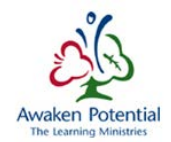

#### 6.2.4 Paramètres « Avancé »

- Sélectionnez l'onglet « Avancé »
- Dans la section « Paramètres »
  - o Sous « Sécurité »
    - Décochez l'option « Ne pas enregistrer les pages chiffrées sur le disque »

| Options Internet                                                                                                    |  |  |  |  |  |  |
|----------------------------------------------------------------------------------------------------|--|--|--|--|--|--|
| Général Sécurité Confidentialité Contenu Connexions Programmes Avancé                                                            |  |  |  |  |  |  |
|                                                                                                    |  |  |  |  |  |  |
| Paramètres                                                                                                    |  |  |  |  |  |  |
| Autoriser l'exécution du contenu actif des CD sur mon ordinateur*                                                                |  |  |  |  |  |  |
| Autoriser le logiciel à s'exécuter ou à s'installer même si la signature n'est pa                                                |  |  |  |  |  |  |
| Avertir en cas de changement entre mode sécurisé et non sécurisé                                                                 |  |  |  |  |  |  |
| Avertir si la soumission POST est redirigée vers une zone qui n'autorise pas                                                     |  |  |  |  |  |  |
| Bloquer les images non sécurisés avec d'autres contenus mixtes                                                                   |  |  |  |  |  |  |
| Envoyer les demandes Do Not Track aux sites que vous visitez dans Interne<br>No pas envoietrer les pages chiffrées que le diegue |  |  |  |  |  |  |
| Signaler les incobérences d'adresses de certificats*                                                                             |  |  |  |  |  |  |
|                                                                                                    |  |  |  |  |  |  |
| 55L 2.0                                                                                                    |  |  |  |  |  |  |
| ▼ TLS 1.0                                                                                                    |  |  |  |  |  |  |
| Utiliser TLS 1.1                                                                                                    |  |  |  |  |  |  |
| Utiliser TLS 1.2                                                                                                    |  |  |  |  |  |  |
| Vérifier la révocation des certificats de l'éditeur                                                                              |  |  |  |  |  |  |
| ۲ ( ا                                                                                                    |  |  |  |  |  |  |
| * Ne prend effet qu'après le redémarrage de votre ordinateur.                                                                    |  |  |  |  |  |  |
| Rétablir les paramètres avancés                                                                                                  |  |  |  |  |  |  |
| Réinitialiser les paramètres d'Internet Explorer                                                                                 |  |  |  |  |  |  |
| Réinitialise les paramètres d'Internet Explorer à leurs valeurs par Réinitialiser                                                |  |  |  |  |  |  |
| N'utilisez cette option que si votre navigateur est inutilisable.                                                                |  |  |  |  |  |  |
|                                                                                                    |  |  |  |  |  |  |
|                                                                                                    |  |  |  |  |  |  |
|                                                                                                    |  |  |  |  |  |  |
|                                                                                                    |  |  |  |  |  |  |
|                                                                                                    |  |  |  |  |  |  |
| OK Annuler Appliquer                                                                                                    |  |  |  |  |  |  |

• Cliquez sur « Appliquer » -> OK

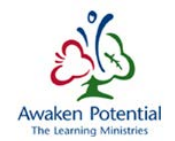

#### 7 Smart View

Le module d'extension Smart View exige l'utilisation de Microsoft Office 2007, 2010 ou 2013.

Vous devez disposer des droits d'administrateur pour installer Smart View. Veuillez communiquer avec votre centre d'assistance TI local pour obtenir l'accès d'administrateur.

Veuillez noter que si vous avez présentement une ancienne version de Smart View sur votre ordinateur, il faudrait la désinstaller avant de procéder avec l'installation de la nouvelle version.

#### 7.1 Téléchargement du fichier

Il existe deux méthodes d'installer Smart View.

#### 7.1.1 Méthode 1 : à partir de SIFE

Ouvrez une session dans SIFE comme à l'habitude. Une fois la session ouverte, cliquez sur « Outils » -> « Installer » -> « Smart View ».

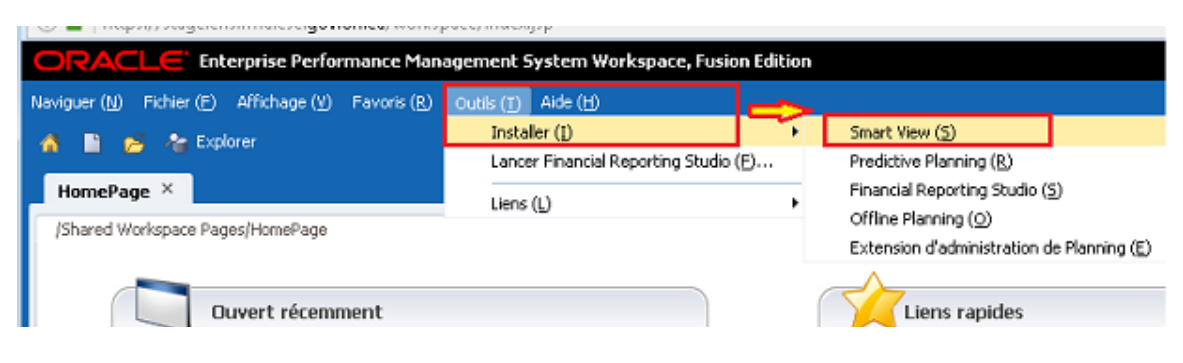

La boîte de dialogue suivante apparaîtra.

| 🍘 Oracle Enterprise Performance Management System Workspace, Fusion Edition - Internet Explorer      |                       | - • •           |  |  |  |
|----------------------------------------------------------------------------------------------------|-----------------------|-----------------|--|--|--|
| ORACLE Enterprise Performance Management System Workspace, Fusion Edition                            | Logged in as          | Help Log Off Ϙ  |  |  |  |
| <u>N</u> avigate <u>F</u> ile <u>V</u> iew Favo <u>r</u> ites <u>I</u> ools <u>H</u> elp             |                       |                 |  |  |  |
| 🚯 📔 📂 Explore                                                                                        |                       |                 |  |  |  |
| HomePage ×                                                                                           | Search:               | Advanced        |  |  |  |
| /Shared Workspace Pages/HomePage                                                                     |                       |                 |  |  |  |
|                                                                                                    |                       | ^               |  |  |  |
| Voulez-vous exécuter ou enregistrer SmartView.exe (124 Mo) à partir de intra.dev.fma.csc.gov.on.ca ? |                       | × 🗸             |  |  |  |
| Ce type de fichier peut endommager votre ordinateur.      Exécuter                                   | Enregistrer 🔻 Annuler | € 100% <b>-</b> |  |  |  |

Cliquez sur « **Exécuter** » pour installer le logiciel sur-le-champ, ou sur « **Enregistrer** » pour l'enregistrer et l'installer plus tard. Suive les étapes ci-dessous pour achever l'installation.

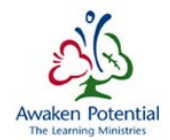

#### Installation de Smart View

Lancez l'installation de Smart View en naviguant jusqu'au dossier où vous avez téléchargé le fichier, puis en double-cliquant sur le fichier SmartView.exe.

| <b>—</b> ו) |
|-------------|
|             |
|             |
|             |
|             |
|             |
| OK Cancel   |
|             |
|             |

- Sélectionnez votre dossier de destination, puis cliquez sur OK.
- Suivez les messages-guides pour mener à bien l'installation de Smart View.

#### 7.1.2 Méthode 2 – Pour le Ministère seulement

Demandez au Soutien technique d'installer le progiciel Radia CSC\_ORC\_SMRTVW\_11X20\_01

#### 7.2 Vérification de l'installation

La prochaine étape consiste à ouvrir Excel et à vérifier si l'onglet *Smart View* est visible dans la barre d'outils.

| Ca 19 - (** -      | Ŧ                                                                             |                                     | Book1 - Microsoft | Excel               |  |
|--------------------|-------------------------------------------------------------------------------|-------------------------------------|-------------------|---------------------|--|
| Home Inse          | ert Page Layout Formula                                                       | s Data Review                       | View Add-Ins      | Smart View          |  |
| Panneau Connexions | G Annuler Gopier<br>G Rétablir Copier<br>G Rétablir G Coller<br>G Fonctions ▼ | Actualiser Soumettre<br>les données | Options 2 Aide →  | ions sur la feuille |  |
| Demarrer           | - f                                                                           | Donnees                             | Gener             | al                  |  |

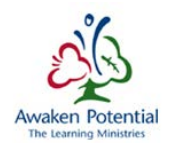

#### 7.3 Sélection de la langue dans Smart View

Pour régler la langue sur Français – Canada dans Smart View :

| Options        |                                                     | <b>×</b>                                         |  |
|----------------|-----------------------------------------------------|--------------------------------------------------|--|
| Member Options | Change global Smart View options.                   |                                                  |  |
| Data Options   | General                                             | 0                                                |  |
| Advanced       | Shared Connections URL:                             | https://stage.efis.fma.csc.gov.on.ca/workspace 👻 |  |
| Formatting     | Number of Undo Actions                              | 9                                                |  |
| Coll Stules    | Number of Most Recently Used items                  | 9                                                |  |
| Cell Styles    | Delete All MRU Items                                |                                                  |  |
| Extensions     | Logging                                             | ()                                               |  |
|                | Log Message Display                                 | Errors                                           |  |
|                | Route Messages to File                              | C:\Users\ieuser2\AppData\Roaming\Oracle\SmartVik |  |
|                | Clear Log File on Next Launch                       | -                                                |  |
|                | Show Diagnostics Group on Smart View Ribbon Display |                                                  |  |
|                |                                                     |                                                  |  |
|                | Language                                            | English                                          |  |
|                | Display Smart View Shortcut Menus Only              | Derault<br>English                               |  |
|                | Disable Smart View in Outlook                       | Arabic<br>Simplified Chipage                     |  |
|                | 🔽 Enable Ribbon Context Changing                    | Traditional Chinese                              |  |
|                | 📝 Disable options that are not valid for the active | Czech<br><sup>Cr</sup> Danish                    |  |
|                | Display Drill-Through Report ToolTips               | German<br>Greek                                  |  |
|                | Show Progress Information After (seconds)           | Spanish<br>Finoich                               |  |
|                | Compatibility                                       | French (                                         |  |
|                | Reduce Excel File Size                              | Hebrew                                           |  |
|                | 📝 Improve Metadata Storage                          | Hungarian                                        |  |

#### 7.4 Configuration de la connexion

Dans Smart View, sélectionnez **Options**, cliquez sur **Avancé** et spécifiez l'URL de connexions partagées :

#### https://efis.fma.csc.gov.on.ca/workspace/SmartViewProviders

| Options             |                                                | ×                                               |
|---------------------|------------------------------------------------|-------------------------------------------------|
| Options des membres | Modifier les options globales Smart View.      | A                                               |
| Options de données  | Général                                        | 0                                               |
| Avancé              | URL de connexions partagées :                  | https://efis.fma.csc.gov.on.ca/workspace/Smar 👻 |
| Formatage           | Nombre d'éléments utilisés récemment           | 9 두                                             |
| Styles de cellule   | Supprimer tous les éléments utilisés récemment |                                                 |
| Extensions          | Enregistrement                                 | 0                                               |
|                     | Affichage des messages du journal              | Erreurs •                                       |

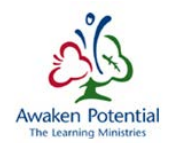

#### 7.5 Configuration des options dans Smart View

Pour accéder aux options, cliquez sur Smart View – Options.

| Home       Insert       Page Layout       Formulas       Data       Review       View       Add-Ins       Smart View         Image: Annular Page Layout       Image: Annular Page Layout       Image: Annular Page: Annular Page Layout       Image: Annular | Ca 9 - C -                     | Ŧ                       |                       | Book1 - Microsof | t Excel                      |  |
|----------------------------------------------------------------------------------------------------|--------------------------------|-------------------------|-----------------------|------------------|------------------------------|--|
| Panneau       Connexions         Démarrer       Modification                                                                                                    | Home Inse                      | ert Page Layout Formula | as Data Review        | View Add-Ins     | Smart View                   |  |
|                                                                                                    | Panneau Connexions<br>Démarrer | Annuler Copier          | Actualiser<br>Données | Options<br>Génu  | tions sur la feuille<br>éral |  |

Sélectionnez *Options de données* et décochez les cases suivantes dans les sections « Suppression des rangées » et « Supprimer les colonnes » :

- Aucune donnée/Missing
- Zéro
- Aucun accès

Sous Remplacement, assurez-vous de ne pas inscrire de valeur pour « Étiquette #NoData/Missing »

| Options des membres Modifier les options Smart View liées aux rangées et colonnes de la grille. |         |
|-------------------------------------------------------------------------------------------------|---------|
|                                                                                                 |         |
| Options de données Suppression des rangées                                                      | (i)     |
| Avancé Aucune donnée/Missing                                                                    |         |
|                                                                                                 |         |
|                                                                                                 |         |
| Styles de cellule Non valide                                                                    |         |
| Extensions Caractères de so <u>u</u> lignement                                                  |         |
| ☐ <u>M</u> embres répétés                                                                       |         |
| Supprimer les colonnes                                                                          | i       |
| Aucune donnée/Missing                                                                           |         |
| Zéro (1)                                                                                        |         |
| Aucun accès (t)                                                                                 |         |
| Remplacement                                                                                    | ()      |
| Étiquette #NoD <u>a</u> ta/Missing :                                                            | -       |
| Étiguette #NoAccess : #No Access                                                                | -       |
| #Invalid/Meaningless : #Invalid                                                                 | •       |
| Soumettre une valeur égale à zéro                                                               |         |
| Afficher les <u>d</u> onnées non valides                                                        |         |
| Activer la chaîne de <u>f</u> ormat Essbase                                                     |         |
| Mode                                                                                            | ()      |
| Affichage des <u>c</u> ellules Données                                                          | -       |
| Naviguer sans données                                                                           |         |
| Suppression des blocs manquants                                                                 |         |
| Aide Réinitialiser OK •                                                                         | Annuler |

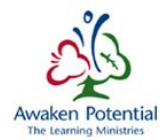

Sous l'onglet « Formatage », assurez-vous que l'option « Ajuster la largeur de la colonne » est cochée

| Options             |                                                  |                                        | ×      |  |  |
|---------------------|--------------------------------------------------|----------------------------------------|--------|--|--|
| Options des membres | Modifier les options de formatage, de            | style et de couleur de la grille.      | $\leq$ |  |  |
| Options de données  | Formatage                                        |                                        | i      |  |  |
| Avancé              | Utiliser le séparateur de milliers               |                                        |        |  |  |
| Formatage           | O Utiliser les styles de cellule                 |                                        |        |  |  |
|                     | O Utiliser le formatage Excel                    | O Utiliser le formatage E <u>x</u> cel |        |  |  |
| Styles de cellule   | Déplacer le <u>f</u> ormatage vers les opération | ons                                    |        |  |  |
| Extensions          | Conserver le formatage <u>n</u> umérique         |                                        |        |  |  |
|                     | Ajuster la largeur de la colonne                 |                                        |        |  |  |
|                     | Échelle                                          | Par défaut                             | •      |  |  |
|                     | Prévisualisation                                 |                                        |        |  |  |
|                     | Décimales                                        | Par défaut                             | •      |  |  |
|                     | Pré <u>v</u> isualisation                        |                                        |        |  |  |
|                     | Formulaire                                       |                                        | (i)    |  |  |
|                     | Répéter les étiquettes de membre                 |                                        |        |  |  |

Si vous avez apporté des changements, cliquez sur la flèche à côté de OK et sélectionnez « Enregistrer comme options par défaut ».

| cions               |                                    |                                             | <u>~</u>                       |
|---------------------|------------------------------------|---------------------------------------------|--------------------------------|
| Options des membres | Modifier les options de form       | atage, de style et de couleur de la grille. |                                |
| ptions de données   | Formatage                          |                                             | ()                             |
| Avancé              | Utiliser le séparateur de milliers |                                             |                                |
| Formatage           | O Utiliser les styles de cellule   |                                             |                                |
| Styles de cellule   | O Utiliser le formatage Excel      |                                             |                                |
| Futurairen          | Déplacer le formatage vers l       | les opérations                              |                                |
| Extensions          | Conserver le formatage numéri      | ique                                        |                                |
|                     | Ajuster la largeur de la colonne   | 2                                           |                                |
|                     | Échelle                            | Par défaut                                  | <b></b>                        |
|                     | Prévisualisation                   |                                             |                                |
|                     | Décimales                          | Par défaut                                  |                                |
|                     | Prévisualisation                   |                                             |                                |
|                     | Formulaire                         |                                             | (i)                            |
|                     | Répéter les étiquettes de memb     | bre                                         |                                |
|                     |                                    |                                             |                                |
|                     |                                    |                                             |                                |
|                     |                                    |                                             |                                |
|                     |                                    |                                             |                                |
|                     |                                    |                                             |                                |
|                     |                                    |                                             |                                |
|                     |                                    |                                             |                                |
|                     |                                    |                                             |                                |
|                     |                                    |                                             |                                |
| Aide Réinitialiser  |                                    |                                             | OK 🔻 Annuler                   |
|                     |                                    |                                             | Enregistrer comme options p    |
|                     |                                    |                                             | Appliquer à toutes les feuille |

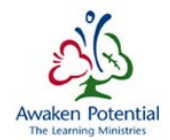

Fermez Excel et connectez-vous à nouveau à SIFE pour vous assurer que toutes les modifications sont activées.

- Book1 - Microsoft Excel x Add-Ins Home Insert Page Layout Formulas Data Review View Smart View 0 \_ σ x 🖾 Annuler 🛛 🗈 Copier 💡 Aide 🔻 Ê 🖓 Rétablir 🛛 😭 Coller 🚰 Informations sur la feuille Options Plus \* Fonctions - Actualiser Soumettre Panneau Connexions Modification Démarrer Données Général A1 ▼ (\* *f*<sub>x</sub> ¥ C D G Н В Е F 1 J mart View × 1 Accueil Smart View -» 2 3 Connexions partagées Connexions du référentiel partagé 4 5 6 7 8 9 Connexions privées Connexions définies localement et raccourcis vers des connexions partagées Utilisé récemment •
- Cliquez sur « Smart View »-> « Panneau » -> « Connexions partagées » •

- Inscrivez vos justificatifs d'identité
- Cliquez sur le bouton « Se connecter » •

| Login                                                                                                    | <b>-X</b>                      |
|----------------------------------------------------------------------------------------------------|--------------------------------|
| Ontario                                                                                                    | ·                              |
| <b>GO</b> SECURE                                                                                                    | GO Secure ID :                 |
| Fournir des ressources en ligne sécurisés pour les personnes à<br>l'intérieur de l'Ontario et des secteurs plus larges publics.<br>GO Secure Profil<br>Voir les questions de votre profil, le changement de mot de<br>passe ou la sécurité | Mot de passe :<br>Se connecter |
| < []                                                                                                    | Cancel                         |

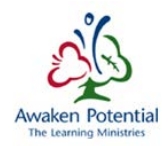

- Dans la liste déroulante, sélectionnez « Oracle Hyperion Planning, Fusion Edition »
- Cliquez sur le signe « + » voisin de « stage.efis.fma.csc.gov.on.ca »
- Cliquez sur le signe « + » voisin de l'ensemble de documents dans lequel vous voulez travailler
- Cliquez sur le signe « + » voisin de « Liste des tâches »
- Double-cliquez sur la Liste des tâches dans laquelle vous ajouterez des données

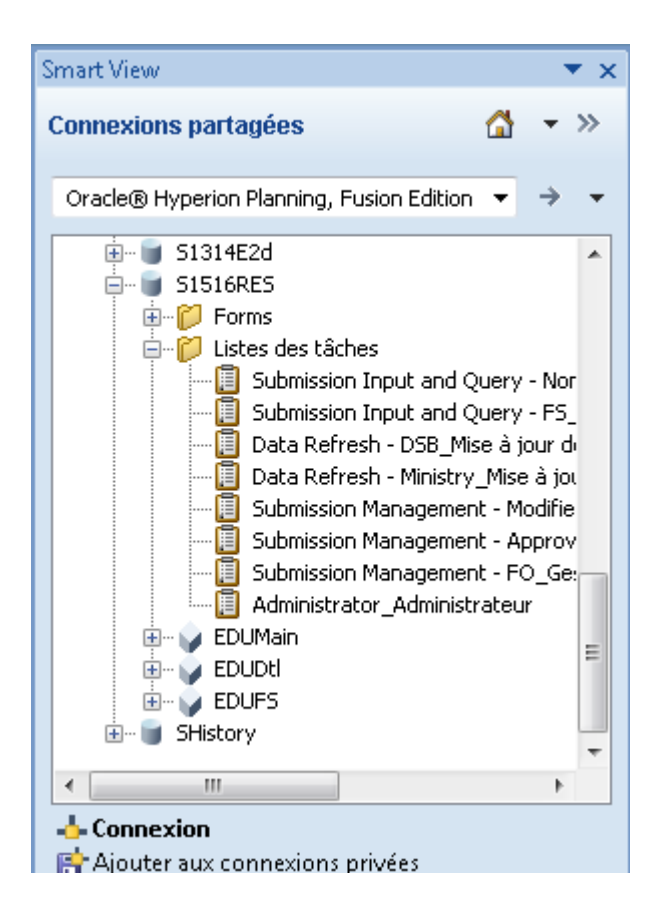

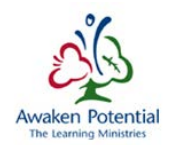

# 7.6 Modification des paramètres du registre Windows pour résoudre les problèmes de délai d'attente (timeout)

Les utilisateurs de Smart View qui font d'importantes demandes ou ceux ayant une connexion réseau lente peuvent obtenir le message d'erreur suivant : « The request timed out. Contact administrator to increase NetRetryCount and NetRetryInterval. » (Délai d'attente de la demande dépassé. Contactez l'administrateur pour accroître les valeurs NetRetryCount et NetRetryInterval.)

Lorsque le serveur nécessite plus de temps que la limite définie pour retourner les données au navigateur en raison d'un grand volume de données à traiter, l'erreur de dépassement du délai d'attente s'affiche.

Pour résoudre ce problème, modifier les paramètres du registre du poste de travail de l'utilisateur afin de prolonger le délai d'attente. Sur l'ordinateur client, mettre à jour ou ajouter les clés de registre suivantes :

- 1. Ouvrir l'Éditeur du Registre, menu Démarrer -> Exécuter -> Regedit.
- Si Windows 64 bits avec Office 64 bits ou Windows 32 bits avec Office
   32 bits est installé sur l'ordinateur client, allez à la section suivante :

#### HKEY\_LOCAL\_MACHINE\Software\Microsoft\Windows\CurrentVersion \Internet Settings

Créer les nouvelles clés DWORD suivantes avec des valeurs décimales :

#### ReceiveTimeout 1800000 KeepAliveTimeout 1800000 ServerInfoTimeout 1800000

3. Si vous exécutez **Windows 64 bits avec Office 32 bits**, allez à la section suivante :

## HKEY\_LOCAL\_MACHINE\Software\WOW6432Node\Microsoft\Windows \CurrentVersion\Internet Settings

Créer les nouvelles clés DWORD suivantes avec des valeurs décimales :

ReceiveTimeout 1800000 KeepAliveTimeout 1800000 ServerInfoTimeout 1800000

Ces modifications prolongent le délai d'attente à 30 minutes.